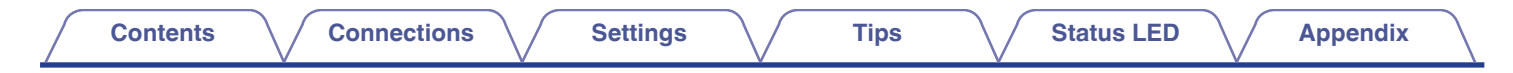

# DENON®

# **DENON HOME SUBWOOFER**

WIRELESS SUBWOOFER

# **Owner's Manual**

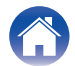

2

Contents

|  | v v |  |
|--|-----|--|
|  |     |  |

| What you c | an do with | this unit |
|------------|------------|-----------|
|            |            |           |

| Accessories              | 4 |
|--------------------------|---|
| Part names and functions | 5 |
| Front panel              | 5 |
| Rear panel               | 6 |

Connections

## Connections

| Positioning                                 | 7  |
|---------------------------------------------|----|
| Connecting the power cords                  | 8  |
| Getting the HEOS App                        | g  |
| Setting up first HEOS built-in device       | 10 |
| Adding more HEOS built-in devices           | 11 |
| Connecting devices                          | 12 |
| Pairing this unit to a HEOS built-in device | 12 |
| Unpairing this unit                         | 14 |
|                                             |    |

## Settings

| Settings                              | 15 |
|---------------------------------------|----|
| Adjusting the subwoofer output level  | 15 |
| Adjusting the low pass filter         | 15 |
| Adjusting the phase                   | 16 |
| Adjusting the status light brightness | 16 |

## Tips

3

Tips

Settings

| - · · · · ·                                           |    |
|-------------------------------------------------------|----|
| Troubleshooting                                       | 17 |
| The power turns off and the status LED flashes in red | 18 |
| Connecting to a WPS network                           | 18 |
| Resetting factory settings                            | 19 |
| Resetting the firmware to the default state           | 20 |

## **Status LED**

| Status LED table | 21 |
|------------------|----|
|------------------|----|

## Appendix

| Power management                | 27 |
|---------------------------------|----|
| Power modes                     | 27 |
| Supported file types and codecs | 28 |
| Trademark information           | 29 |
| Specifications                  | 30 |
| Licence                         | 32 |

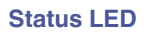

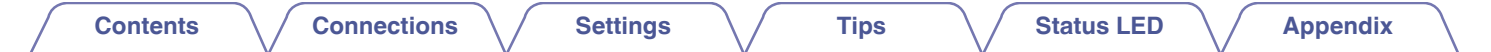

Thank you for purchasing this Denon product.

To ensure proper operation, please read this owner's manual carefully before using the product.

After reading this manual, be sure to keep it for future reference.

## What you can do with this unit

This subwoofer can be wirelessly connected to a DENON HOME series sound bar, speakers, or any other device equipped with the HEOS wireless audio system. By connecting to these devices, you can enjoy powerful bass sound.

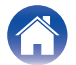

| Contents Connections Settings Tips Status LED Appendix | Contents | Connections | Settings | Tips | Status LED | Appendix |
|--------------------------------------------------------|----------|-------------|----------|------|------------|----------|
|--------------------------------------------------------|----------|-------------|----------|------|------------|----------|

## Accessories

Check that the following parts are supplied with the product.

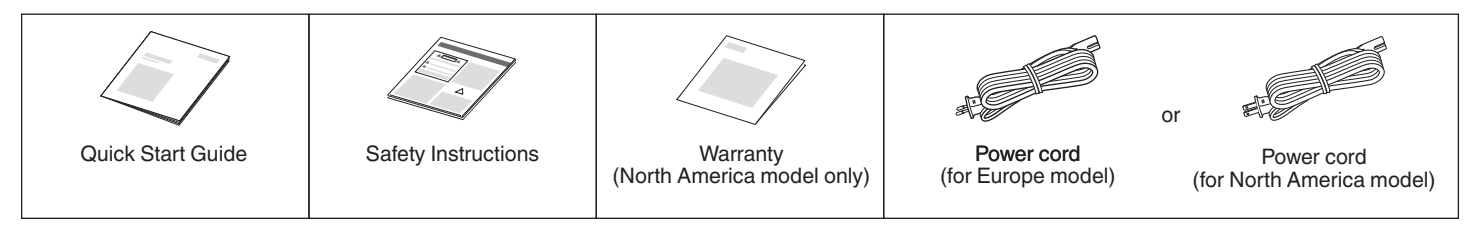

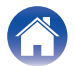

| Contents Connections     | Settings | Tips                                             | Status LED                 | Appendix              |
|--------------------------|----------|--------------------------------------------------|----------------------------|-----------------------|
| Part names and functions |          |                                                  |                            |                       |
| Front panel              |          |                                                  |                            |                       |
|                          |          | atus LED<br>ease refer to the "Statu<br>≆ p. 21) | us LED table" for LED colo | or and state meaning. |

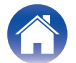

| Contents Connections | Settings / Tips / Status LED / Appendix /                                                                  |
|----------------------|----------------------------------------------------------------------------------------------------|
| Rear panel           |                                                                                                    |
| • • • • •            | CONNECT button     Used for Wi-Fi setup.                                                                   |
|                      | Connect in status LED                                                                                      |
|                      | indicates the status of this unit. ( $\mathbb{Z}_{g}$ p. 21)                                               |
|                      | Mutes or unmutes the HEQS built-in device's volume                                                         |
|                      | $\bullet$ Volume un/down buttons (+ -)                                                                     |
|                      | Adjusts the HEOS built-in device's volume level up or down.                                                |
|                      | AC inlet                                                                                                   |
|                      | Used to connect the power cord. (1 p. 8)                                                                   |
|                      | 6 AUX jack (AUX IN)                                                                                        |
|                      | Use a commercially available 3.5 mm stereo audio cable to connect a TV with an AUX audio output connector. |
|                      | USB port                                                                                                   |
|                      | Used to connect USB storage devices.                                                                       |
|                      | NETWORK connector                                                                                          |
|                      | Used to connect this unit to a wired Ethernet network. (127 p. 11)                                         |
|                      | RESET button                                                                                               |
|                      | Various settings are reset to the factory default values. (127 p. 19)                                      |
|                      |                                                                                                    |

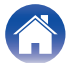

| Contents | Connections | Settings | Tips | Status LED | Appendix |
|----------|-------------|----------|------|------------|----------|
|          |             |          |      |            |          |

# Positioning

You should position this unit in a convenient location near the speakers you are connecting it to.

• This unit must be within range of your wireless network.

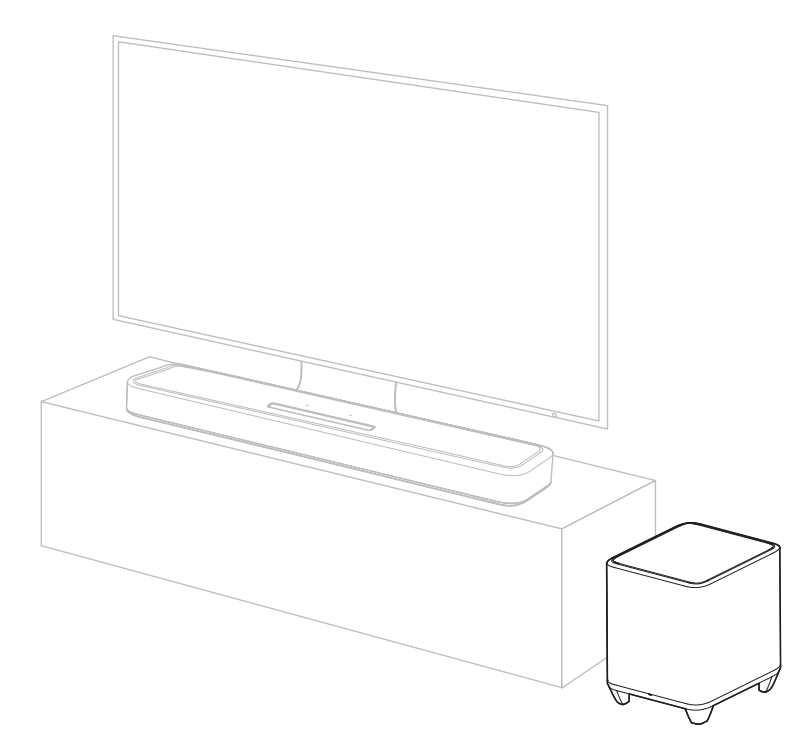

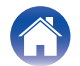

| Contents | Connections | Settings | Tips | Status LED | Appendix |  |
|----------|-------------|----------|------|------------|----------|--|
|----------|-------------|----------|------|------------|----------|--|

## Connecting the power cords

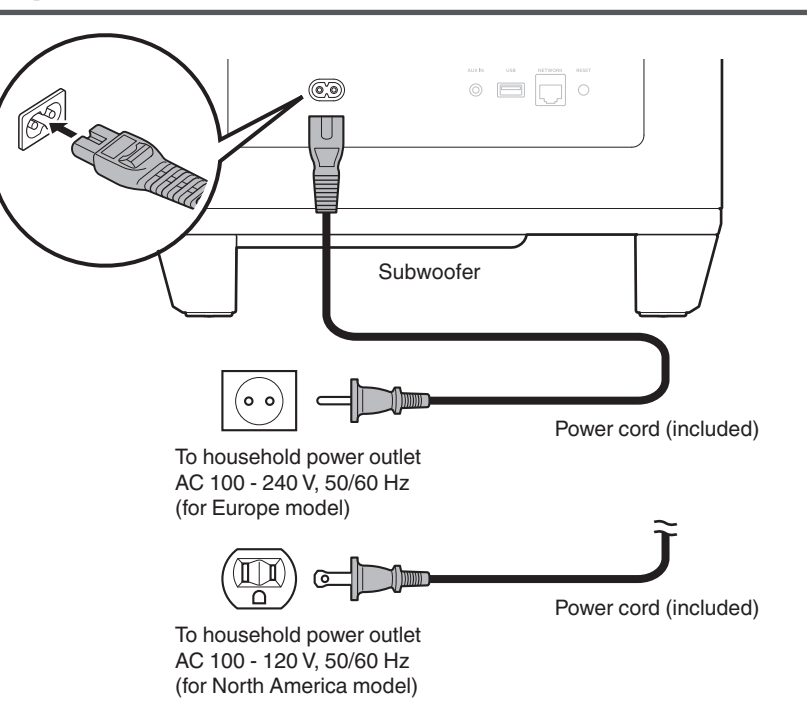

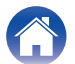

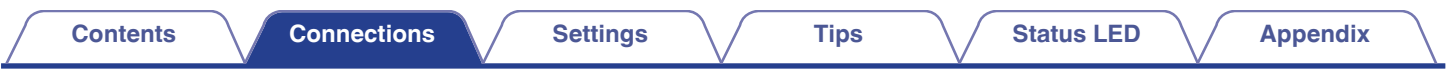

# **Getting the HEOS App**

You can use many online music streaming services from the HEOS App. Depending upon your geographical location, there are several options to choose from.

Download the HEOS App for iOS or Android by searching App Store, Google Play store or Amazon Appstore for "HEOS".

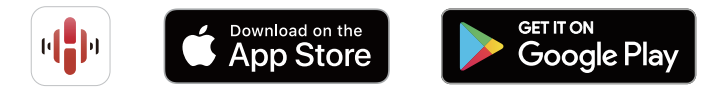

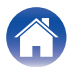

## Setting up first HEOS built-in device

Once you have placed this unit in your listening room and have downloaded the HEOS App, you are ready to configure this unit for music playback. This involves following a few simple steps to get this unit connected to your existing home network:

#### 

• DO NOT connect the Ethernet cable if you are connecting this unit to a wireless network. If you are connecting this unit to a wired network, use an Ethernet cable sold separately to connect this unit to your network or router.

Make sure your mobile device is connected to your wireless network (the same network this unit connected to).

You can check this in the "Settings" - "Wi-Fi" menu of your iOS or Android device.

2

- Activate the Bluetooth setting on your mobile device.
- If your wireless network is secure, make sure you know the password to join your network.
- Launch the HEOS App on your mobile device.

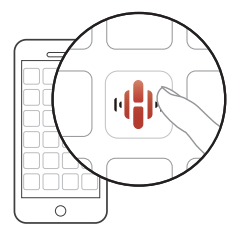

- **3** Tap the "Setup Now" button at the top of the screen.
- 4 Follow the instructions to add this unit to your wireless network and to select an input on this unit.

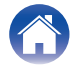

## Adding more HEOS built-in devices

The HEOS system is a true multiroom audio system that automatically synchronizes audio playback between multiple HEOS built-in devices so that the audio coming from different rooms is perfectly in sync and always sounds amazing! You can easily add up to 32 HEOS built-in devices to your HEOS system.

#### Adding wired HEOS built-in devices

Just connect the HEOS built-in devices to your home network using an Ethernet cable and the HEOS built-in device will appear on your HEOS App as a new room in the Rooms screen.

At your convenience, you can assign a name to the HEOS built-in device to indicate which room you have it placed in.

#### <u>(</u>

- Use only a shielded STP or ScTP LAN cable which is easily available at electronics stores (CAT-5 or greater recommended).
- Do not connect a NETWORK connector directly to the LAN port/Ethernet connector on your computer.

#### Adding wireless HEOS built-in devices

You can add additional wireless HEOS built-in devices to your HEOS system by selecting "Add Device" from the HEOS App's settings menu and follow the instructions:

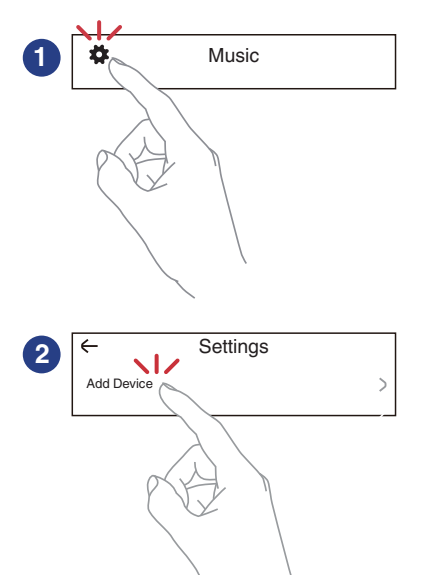

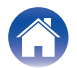

## **Connecting devices**

# Pairing this unit to a HEOS built-in device

This unit needs to be paired with another HEOS built-in device. Pairing can be done from the "My Devices" menu or from the "Rooms" menu.

Pairing this unit to HEOS built-in device from "My Devices" menu.

This section describes how to pair with the Denon Home Sound Bar  $550\ \mathrm{as}\ \mathrm{an}\ \mathrm{example}.$ 

- Select the Settings 🗱 icon located in the upper left corner of the main "Music" menu to display the Settings menu.
- 2 Select the Denon Home Sound Bar 550 from "My Devices".
- **3** Select "Setup Assistant".
- 4 Select "Subwoofer".

Follow the instructions in the menu to complete the setup.

#### NOTE

- This unit can not playback any audio unless it is paired with some other HEOS built-in device.
- This unit needs to connect your wireless network before pairing.

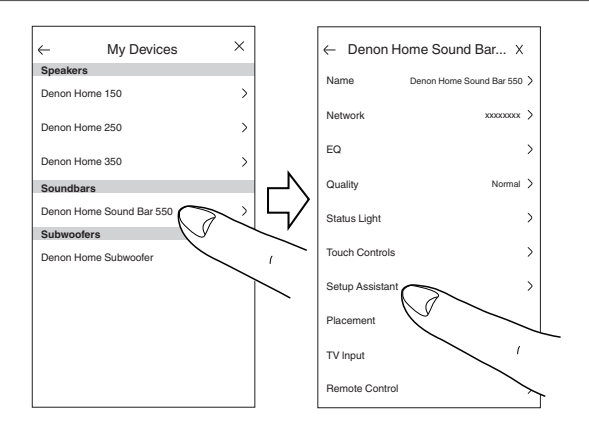

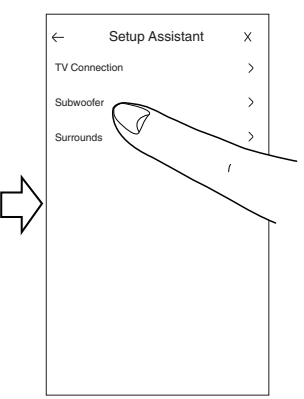

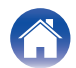

#### Pairing this unit to HEOS built-in device from "Rooms" menu.

- Select the currently unpaired this unit.
- **2** Select the HEOS built-in device to be paired.

This unit will be grouped together with it and will play the deep bass of the added HEOS built-in device.

#### NOTE

- This unit can not playback any audio unless it is paired with some other HEOS built-in device.
- This unit needs to connect your wireless network before pairing.

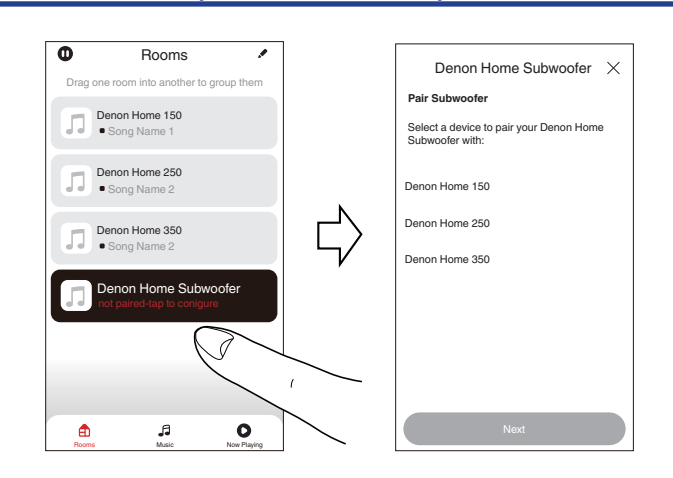

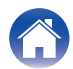

| $\int$ | Contents Connections Settings                                        | Tips Status LED Appendix                                                                                               |        |
|--------|----------------------------------------------------------------------|----------------------------------------------------------------------------------------------------|--------|
| U      | npairing this unit                                                   | ●         Rooms         ←         Edit Group         X                                                                 | ]      |
| 1      | Tap the pencil 🗷 icon in the upper right corner of the "Rooms" menu. | Denon Home Sound Bar 550  Name Denon Home Sound Bar 550  Disconnect Wireless Surrounds  Disconnect Wireless Subworder: |        |
| 2      | Tap the HEOS built-in device from which to unpair this unit.         | Denon Home 150                                                                                                    | ,<br>, |
| 3      | Select "Disconnect Wireless Subwoofers".                             |                                                                                                    |        |
|        |                                                                      |                                                                                                    |        |

Ja Music

Booms

Now Playing

Rooms

**Ja** Music O Now Playing

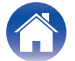

# Settings

You can adjust specific settings for Denon Home Subwoofer in your system:

- **1** Select the Settings **B** icon located in the upper left corner of the main "Music" menu to display the Settings menu.
- 2 Select "My Devices" to display a list of your HEOS built-in devices.
- 3 Select the HEOS built-in device you want to adjust.

## Adjusting the subwoofer output level

- Select "Level".
- 2 Adjust the level up or down to compensate for the subwoofer output level.

#### 

- You can also configure settings by tapping in the Now Playing screen.

## Adjusting the low pass filter

- Select "Low Pass Filter".
- 2 Set the frequency cutoff point.

| Optimized<br>(recommended)    | Select when using with HEOS built-in speakers. Optimized values are set to each of the speakers.            |
|-------------------------------|----------------------------------------------------------------------------------------------------|
| 80Hz - 250Hz<br>(for experts) | When using with other speakers, configure settings that match the characteristics of the combined speakers. |

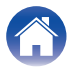

- Select "Phase".
- Select "Normal" (default) or "180°". 2
- • For normal configuration, use "Normal".
- The bass volume may increase when switched to "180°" due to the installation location of the Subwoofer.

# Adjusting the status light brightness

- Select "Status Light".
- Adjust the brightness. 2

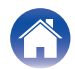

| Contents | Соі | nections |  | Settings | $\checkmark$ | Tips | $\checkmark$ | Status LED | $\bigvee$ | Appendix | $\backslash$ |
|----------|-----|----------|--|----------|--------------|------|--------------|------------|-----------|----------|--------------|
|----------|-----|----------|--|----------|--------------|------|--------------|------------|-----------|----------|--------------|

## Troubleshooting

If a problem should arise, first check the following:

- 1. Are the connections correct?
- 2. Is the set being operated as described in the owner's manual?
- 3. Are the other devices operating properly?

If this unit does not operate properly, check the corresponding symptoms in this section.

If the symptoms do not match any of those described here, consult your dealer as it could be due to a fault in this unit. In this case, disconnect the power immediately and contact the store where you purchased this unit.

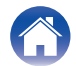

## The power turns off and the status LED flashes in red

#### The power turns off and the status LED flashes in red.

• The protection circuit has been activated due to a rise in temperature within this unit. Unplug the power cord, wait about an hour until this unit cools down sufficiently, and then turn the power on again.

## Connecting to a WPS network

#### Connecting to a WPS network.

• If your wireless router support WPS (Wi-Fi Protected Setup<sup>™</sup>) this unit can optionally connect to your network using the push button method by following these steps:

(Wi-Fi Protected Setup™ is trademarks of Wi-Fi Alliance.)

- 1. Press the WPS button on your router.
- 2. Within 2 minutes, press and hold the CONNECT button on the rear panel of this unit for 5 seconds.
- 3. The LED on the front of this unit will flash green for several seconds as it connects to your WPS router.
- 4. When the connection is complete, the LED on the front of this unit will turn solid blue.

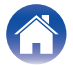

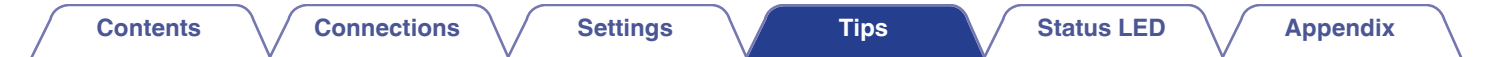

## **Resetting factory settings**

When the network function or this unit do not operate correctly, the problem may be solved by resetting factory settings.

Resetting this unit will clear out the wireless network info, EQ, and name but retain it's current software. You will have to use "Settings" - "Add Device" from the HEOS App to reconnect this unit to your home network before it can be used.

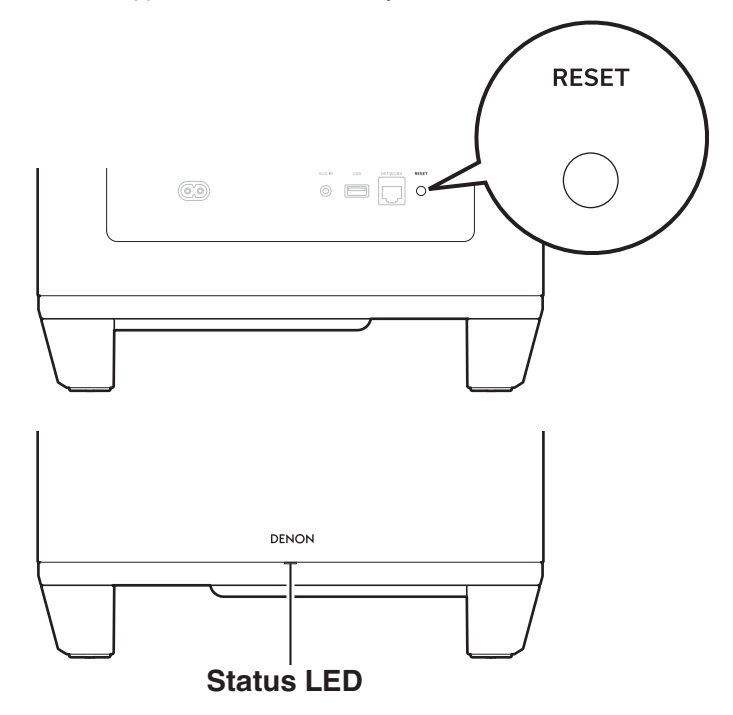

# Press and hold the RESET button on this unit for 5 seconds.

The status LED blinks in amber and initiates a reset.

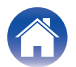

# Resetting the firmware to the default state

When the network function or this unit do not operate correctly, the problem may be solved by resetting the firmware to the default state.

- It is confirmed that the network connection has no problem, but the unit cannot connect to the Internet.
- The solution described in "Resetting factory settings" does not work. (127 p. 19)

For such cases, perform the following operation:

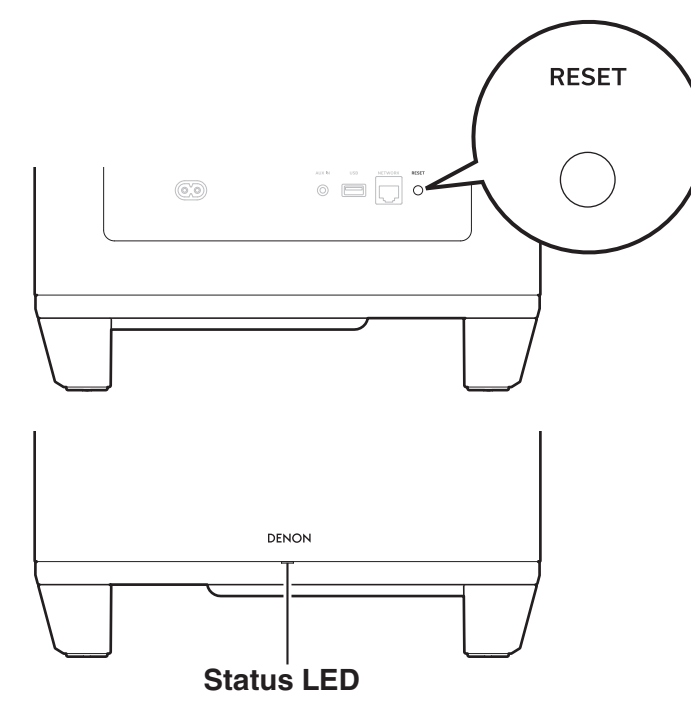

- Unplug the power cord from the power outlet.
- **2** Plug in the power cord while holding down the RESET button.
- **3** Release the button after the status LED starts to blink in amber.

When the status LED switches from blinking amber to solid, the recovery process is complete.

- Since this process includes a firmware recovery, it takes some time to complete.
- This process will clear out all the information that you set.
- Do not unplug the power cord until the entire process completes.
- If the problem is not solved after performing this operation, contact our customer service center.

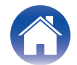

| Contents Connections | Settings | Tips | Status LED | Appendix |  |
|----------------------|----------|------|------------|----------|--|
|----------------------|----------|------|------------|----------|--|

## Status LED table

The LEDs on the front panel and rear panel change to indicate the current status.

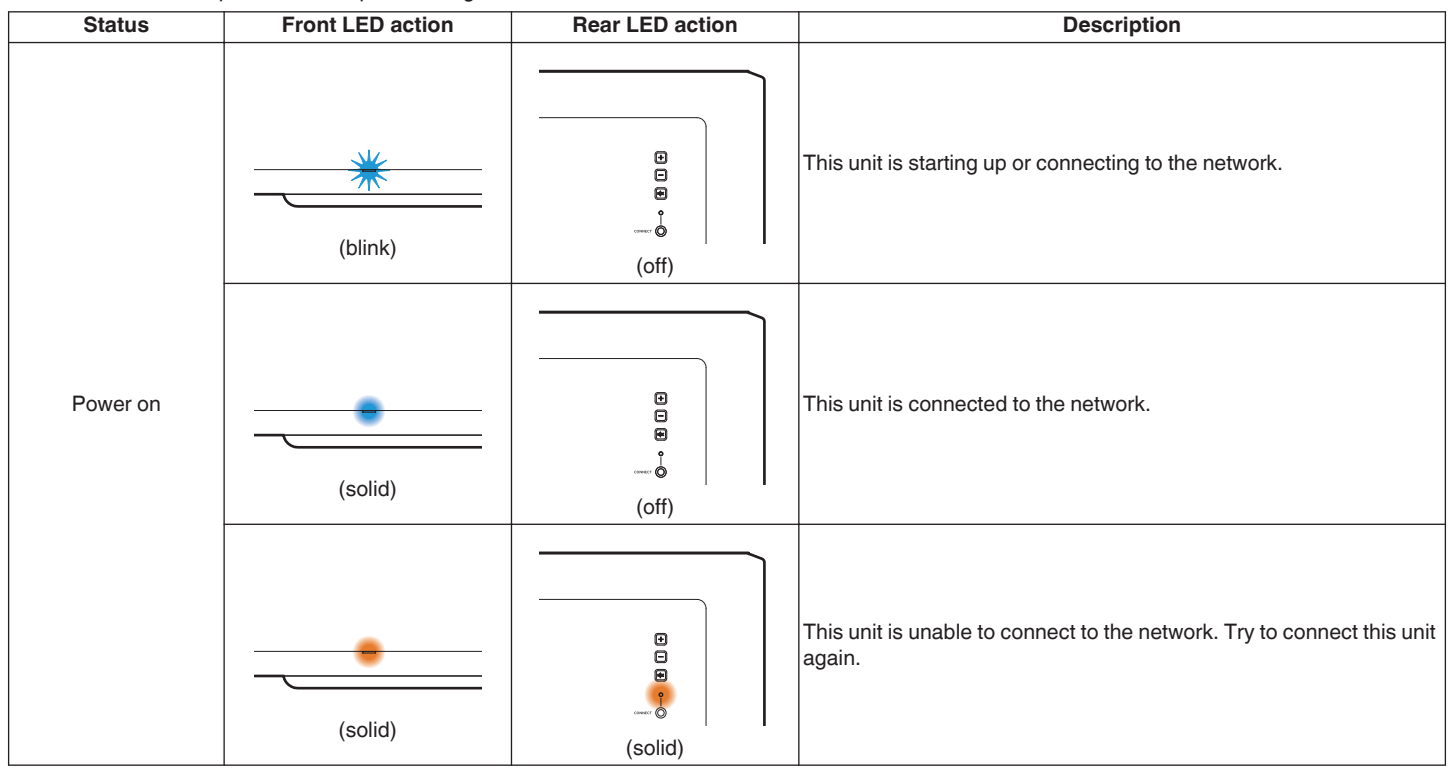

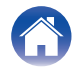

| Contents | Connections | Settings | Tips | Status LED | Appendix |  |
|----------|-------------|----------|------|------------|----------|--|
|----------|-------------|----------|------|------------|----------|--|

| Status           | Front LED action | Rear LED action                                                                          | Description                                                                                                    |
|------------------|------------------|------------------------------------------------------------------------------------------|----------------------------------------------------------------------------------------------------|
|                  | (dimmed solid)   | :<br>::<br>::<br>:<br>:<br>:<br>:<br>:<br>:<br>:<br>:<br>:<br>:<br>:<br>:<br>:<br>:<br>: | This unit is in quick start mode (Connected to your network).<br>(译 p. 27)                                                                                                   |
| Quick start mode | (dimmed solid)   | (dimmed solid)                                                                           | This unit is in quick start mode (Not connected to your network).<br>(m p. 27)                                                                                               |
|                  | (off)            | :<br>::<br>::<br>:<br>:<br>:<br>:<br>:<br>:<br>:<br>:<br>:<br>:<br>:<br>:<br>:<br>:<br>: | This unit is in quick start mode (Paired with another HEOS built-in device, but status of not being connected to your network continues for 20 minutes or more) (1277 p. 27) |

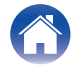

| Contents | Connections | Settings | Tips | Status LED | Appendix |  |
|----------|-------------|----------|------|------------|----------|--|
|----------|-------------|----------|------|------------|----------|--|

| Status            | Front LED action | Rear LED action                                                                             | Description                                                      |
|-------------------|------------------|---------------------------------------------------------------------------------------------|------------------------------------------------------------------|
| Deep standby mode | (off)            | •<br>•<br>•<br>•<br>•<br>•<br>•<br>•<br>•<br>•<br>•<br>•                                    | Power is off, or this unit is in deep standby mode. (1277 p. 27) |
| Volume cotting    | (quick blink)    | e<br>e<br>e<br>(off)                                                                        | Volume is being adjusted.                                        |
| Volume setting    | (slow blink)     | :<br>:<br>:<br>:<br>:<br>:<br>:<br>:<br>:<br>:<br>:<br>:<br>:<br>:<br>:<br>:<br>:<br>:<br>: | This unit is muted.                                              |

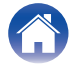

| Contents | Connections | Settings | Tips | Status LED | Appendix |  |
|----------|-------------|----------|------|------------|----------|--|
|----------|-------------|----------|------|------------|----------|--|

| Status | Front LED action   | Rear LED action                                                                             | Description                                     |  |  |
|--------|--------------------|---------------------------------------------------------------------------------------------|-------------------------------------------------|--|--|
|        | (fast blink)       | (fast blink)                                                                                | This unit is connecting to the network via WPS. |  |  |
| WPS    | (solid)            | :<br>:<br>:<br>:<br>:<br>:<br>:<br>:<br>:<br>:<br>:<br>:<br>:<br>:<br>:<br>:<br>:<br>:<br>: | This unit is connected to the network via WPS.  |  |  |
|        | (for 3 sec. solid) | (solid)                                                                                     | WPS has timed out.                              |  |  |

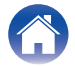

| Contents | ctions Settings | Tips | Status LED | Appendix |  |
|----------|-----------------|------|------------|----------|--|
|----------|-----------------|------|------------|----------|--|

| Status          | Front LED action        | Rear LED action      | Description                                                                                                    |
|-----------------|-------------------------|----------------------|----------------------------------------------------------------------------------------------------|
| Firmware update | (blink)                 | (blink)              | Firmware is being updated.                                                                                        |
|                 | (slow blink (Not fade)) | e<br>e<br>e<br>(off) | There is a firmware error. Check your usage environment, relaunch the app, then try to update the firmware again. |

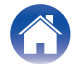

| Contents | Connections | Settings | Tips | Status LED | Appendix |  |
|----------|-------------|----------|------|------------|----------|--|
|----------|-------------|----------|------|------------|----------|--|

| Status | Front LED action | Rear LED action                                                         | Description                                                                                                    |
|--------|------------------|-------------------------------------------------------------------------|----------------------------------------------------------------------------------------------------|
| Frror  | (solid)          | (solid)                                                                 | There was a setup error. Check your usage environment, then follow the correct procedure to try setup again. If the error occurs again, restore factory settings and try setup again. (1277 p. 19) |
| Enoi   | (fast blink)     | •<br>•<br>•<br>•<br>•<br>•<br>•<br>•<br>•<br>•<br>•<br>•<br>•<br>•<br>• | There is a hardware error. Unplug the power cord, wait a little while, then plug the power cord back in.                                                                                           |
| Reset  | (fast blink)     | (solid)                                                                 | Factory settings have been restored.                                                                                                    |

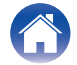

| Contents Connecti | ons Settings | Tips | Status LED | Appendix |  |
|-------------------|--------------|------|------------|----------|--|
|-------------------|--------------|------|------------|----------|--|

## **Power management**

### **Power modes**

#### Quick start mode

This unit automatically enters quick start mode to save power in the following cases. During quick start mode, this unit operations cause the power to turn on.

For more information about the status LED during quick start mode, refer to "Status LED table". ( $\mathbb{CP}$  p. 22)

#### Ethernet

After around 20 minutes of no operation and no network access after playing music via Ethernet.

#### 🛛 Wi-Fi

After around 20 minutes of no operation and no network access after playing music via Wi-Fi.

#### 🗅 USB

After around 20 minutes of no operation and no network access after playing music from a USB flash drive.

#### AUX input

After around 20 minutes of no audio.

### Deep Standby

The device also has the ability to automatically enter "Deep Standby" whenever the wired or wireless network connection is removed for more than 60 minutes in quick start mode.

Status LED will turn off during Deep Standby.

To wake this unit from Deep Standby, you must press the volume or mute buttons which will immediately turn on the front panel LED.

• You also press the  $\mathfrak{q} imes$  button for 5 seconds, this unit enters the deep standby.

Off

To completely turn off the power to the device you must remove the mains plug from the power outlet.

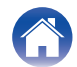

| 0 | _ |   | - | - | L  |
|---|---|---|---|---|----|
| C | ο | Π | е |   | lS |

# Supported file types and codecs

| Frequency                        | Sample rate | File extension | Codec                           | Bit rates         |
|----------------------------------|-------------|----------------|---------------------------------|-------------------|
| 32/44.1/48/88.2/96/176.4/192 kHz | 16/24 bit   | .wav           | PCM                             | -                 |
| 32/44.1/48 kHz                   | 16 bit      | .mp3           | MPEG-1 Audio Layer 3<br>CBR/VBR | 32 - 320 kbps     |
| 32/44.1/48 kHz                   | 16 bit      | .aac/.m4a      | AAC-LC                          | 48 - 320 kbps     |
| 32/44.1/48 kHz                   | 16 bit      | .wma           | wma9<br>CBR                     | CBR:48 - 192 kbps |
| 44.1/48/88.2/96/176.4/192 kHz    | 16/24 bit   | .flac          | flac                            | -                 |
| 44.1/48/88.2/96/176.4/192 kHz    | 16/24 bit   | .m4a           | ALAC                            | -                 |
| 2.8/5.6 MHz                      | 1 bit       | .dff/.dsf      | DSDIFF<br>DSF                   | -                 |

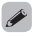

• Files protected by DRM such as Apple's Fairplay DRM, are not supported.

• The Apple Lossless Audio Codec (ALAC) decoder is distributed under the Apache License, Version 2.0 (http://www.apache.org/licenses/LICENSE-2.0).

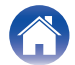

| Contents | connections Settings | Tips | Status LED | Appendix |
|----------|----------------------|------|------------|----------|
|----------|----------------------|------|------------|----------|

## **Trademark information**

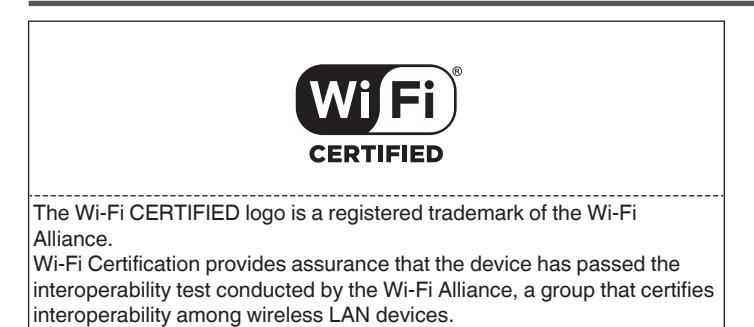

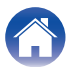

| Contents  | Connections | Settings | Tips | Status LED | Appendix |
|-----------|-------------|----------|------|------------|----------|
| Specifica | tions       |          |      |            |          |

#### General **Operating temperature:** 41 °F - 95 °F (5 °C - 35 °C) Power supply: AC 100 - 240 V, 50/60 Hz (for Europe model) AC 100 – 120 V, 50/60 Hz (for North America model) Power consumption: 50 W Power consumption in guick start mode: 1.8 W (Wi-Fi) 1.3 W (Ethernet) Power consumption in deep standby mode: 0.1 W Wireless LAN section Network type (wireless LAN standard): Conforming to IEEE 802.11a/b/g/n/ac (Wi-Fi<sup>®</sup> compliant)\* Used frequency range: 2.4 GHz, 5 GHz

\* The Wi-Fi® CERTIFIED Logo and the Wi-Fi CERTIFIED On-Product Logo are registered trademarks of the Wi-Fi Alliance.

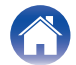

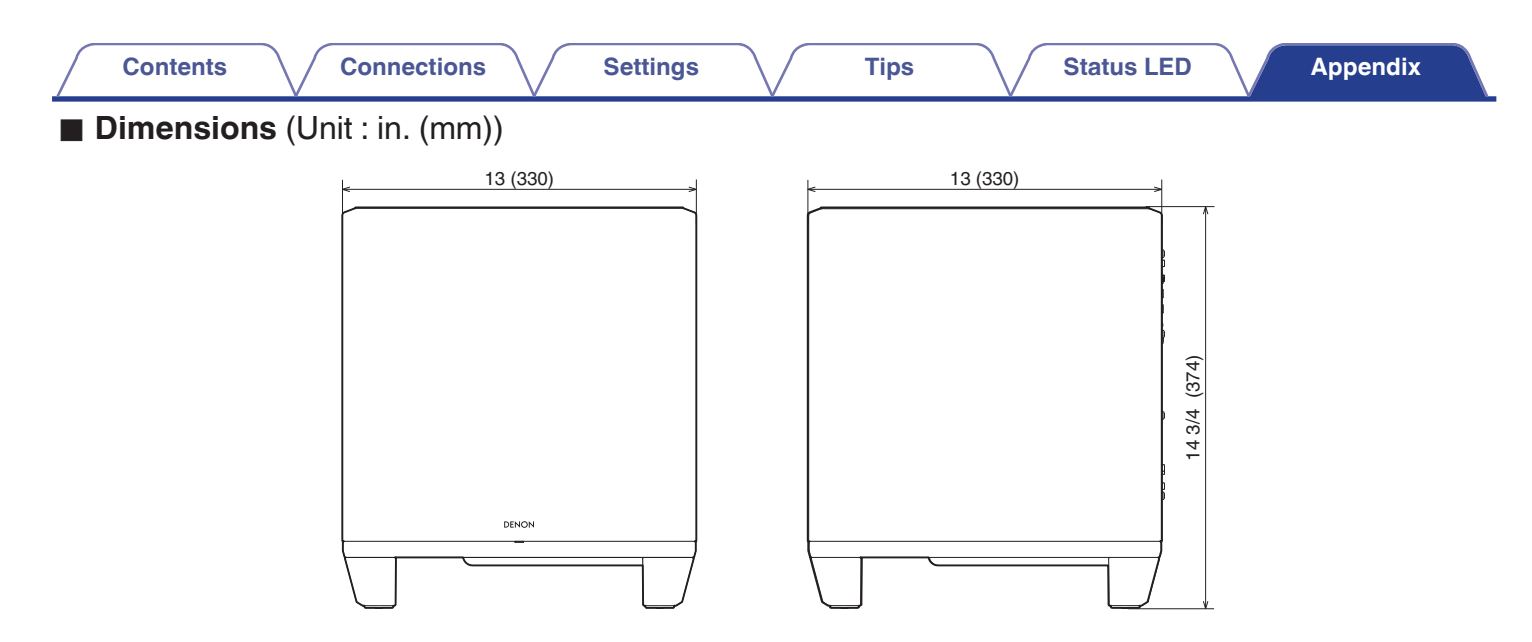

■ Weight: 27 lbs 9 oz (12.5 kg)

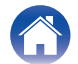

| Contents | Connections | Settings | Tips | Status LED | Appendix |
|----------|-------------|----------|------|------------|----------|
| Licence  |             |          |      |            |          |

This unit uses source code programmed under GPL or LGPL.

The licenses used are listed in the WEB manual.

http://manuals.denon.com/DenonHomeSubwoofer/EU/EN/

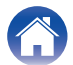

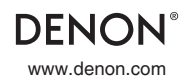

3520 10819 00AD ©2021 Sound United. All Rights Reserved.